© 2009

# MySQL Installation and Setup

Rev. 3/21/06

# Overview

In this section, you will:

- 1. Install MySQL
- 2. Configure MySQL
- 3. Install MySQL Administrator
- 4. Install MySQL Control Center
- 5. Configure and start a MySQL database

## 1. Installing MySQL

1.1

Use Windows Explorer to view the documents on the OpenEAI Training materials CD. View the files in the MySQL directory.

1.2

Right click on the **mysql-5.0.15-win32.zip** file and select the directory to which you want to unzip the .exe file.

1.3

Once unzipped, double click on the **Setup.exe** file to start the installation wizard for MySQL Server 5.0.

#### 1.4

On the Welcome screen for MySQL Server 5.0, click on the "Next >" button.

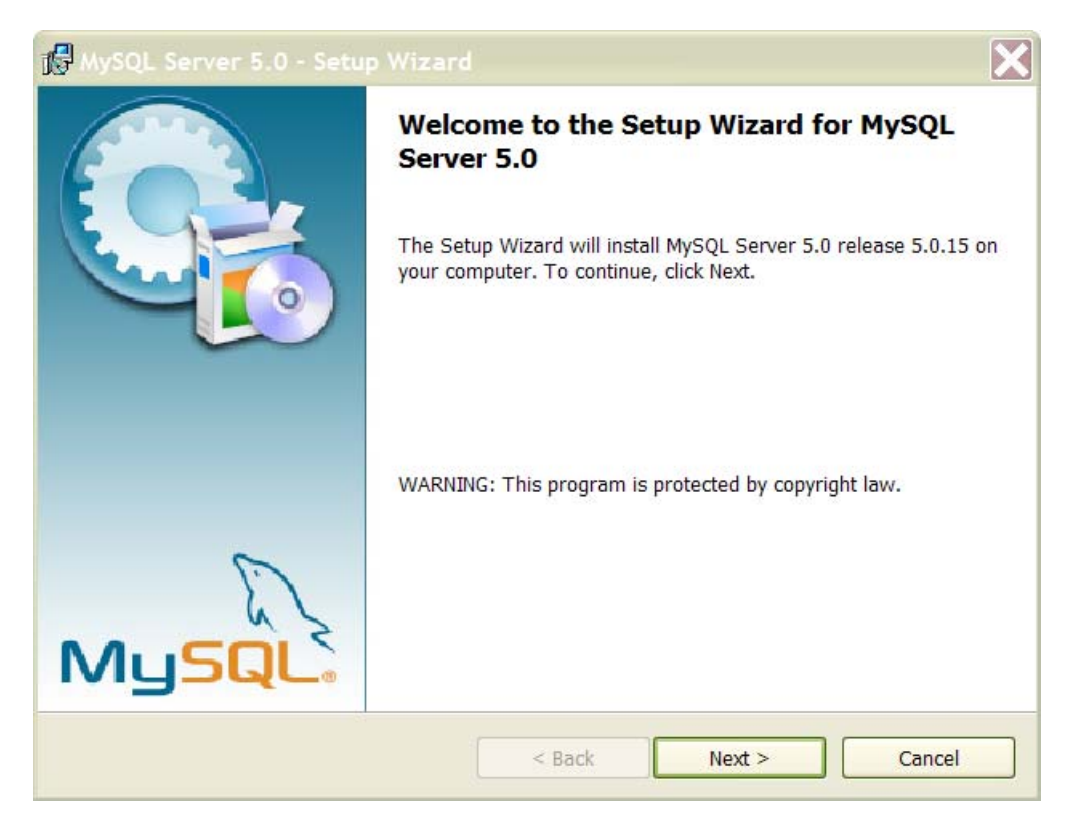

#### 1.5

Under Setup type, choose the "Typical" installation. Then click "Next >".

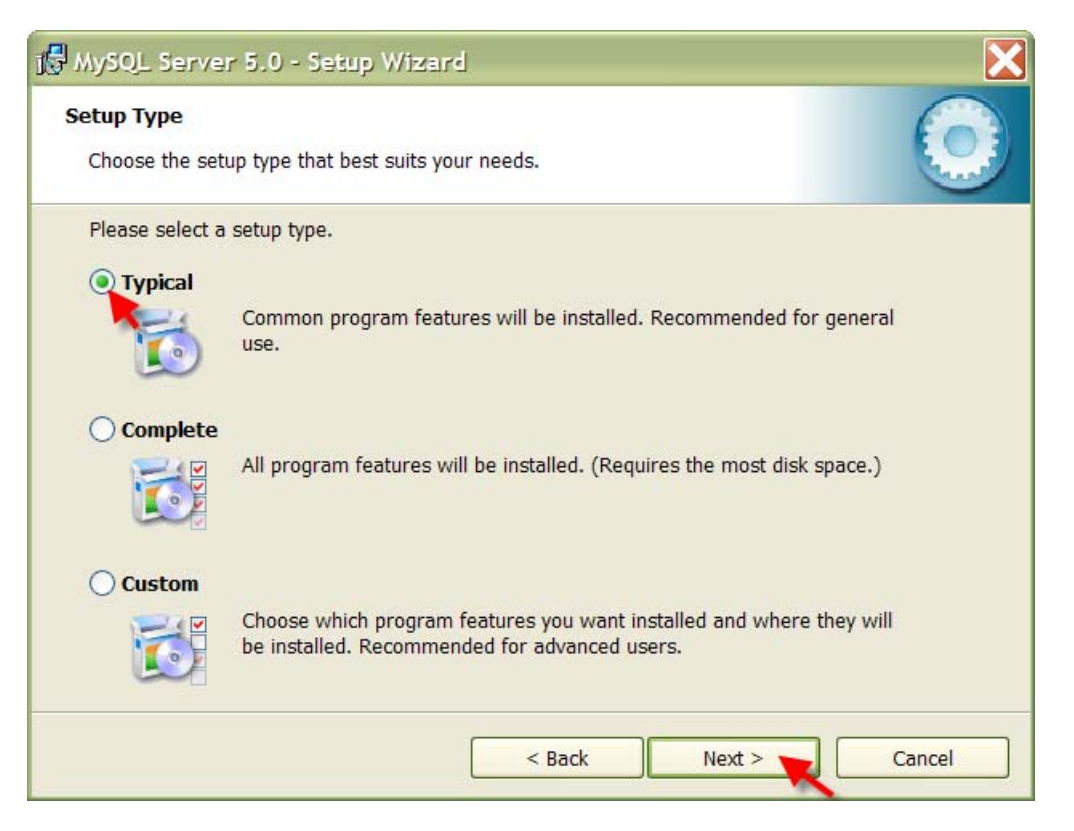

1.6

On the "Ready to Install the Program" window, click on the "Install" button.

#### 1.7

On the MySQL.com Sign up screen, select the "Skip Sign-up" radio button and then click on "Next >".

| MySQL.com Sign Up - Setup Wizard                              |                                                         |
|---------------------------------------------------------------|---------------------------------------------------------|
| MySQL.com Sign-Up<br>Login or create a new MySQL.com account. |                                                         |
| Please log in or select the option to create                  | a new account.                                          |
| Create a new free MySQL.com acc                               | count                                                   |
| If you do not yet have a N<br>option and complete the fo      | IySQL.com account, select this<br>Illowing three steps. |
| O Login to MySQL.com                                          |                                                         |
| Select this option if you alr<br>Please specify your login ir | eady have a MySQL.com account.<br>Iformation below.     |
| Email address:                                                |                                                         |
| Password:                                                     |                                                         |
| Skip Sign-Up                                                  |                                                         |
|                                                               |                                                         |
|                                                               | Next > Cancel                                           |

### 1.8

Make sure the "Configure the MySQL Server now" checkbox is selected, and click on "Finish".

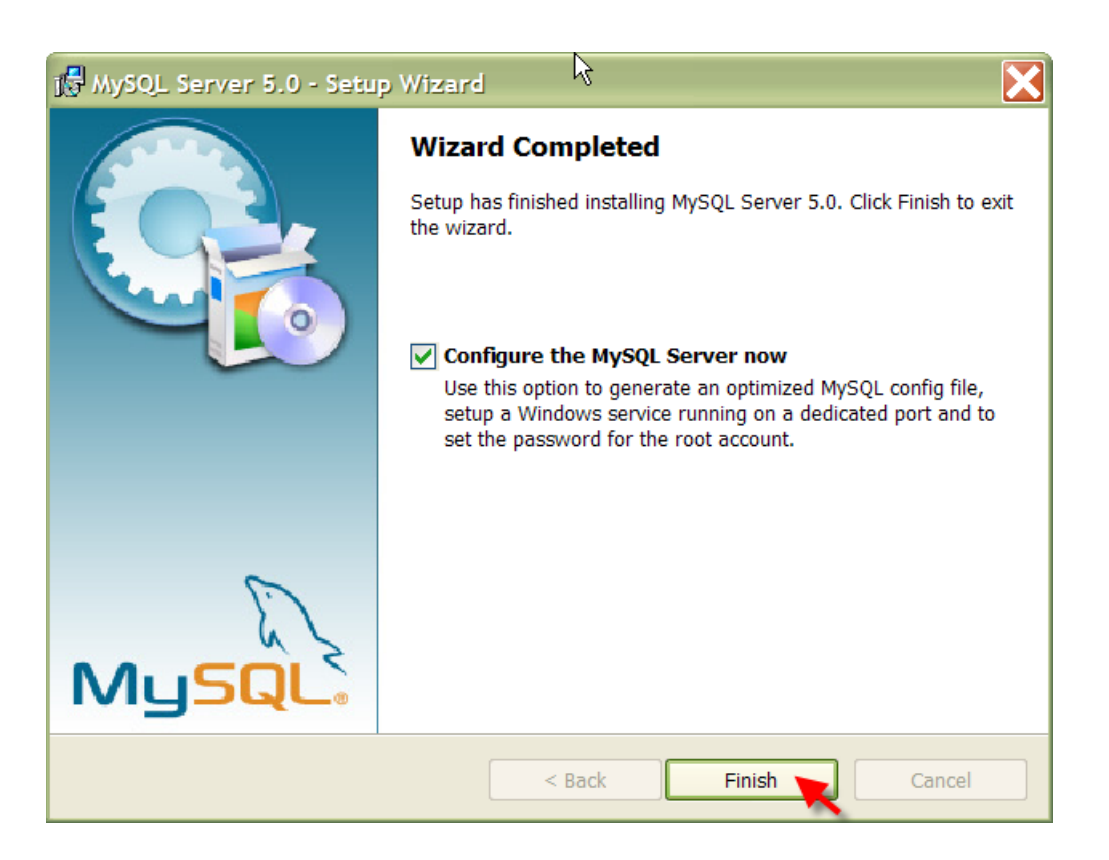

# 2. Configuring MySQL

#### 2.1

On the first configuration screen, click on "Next"

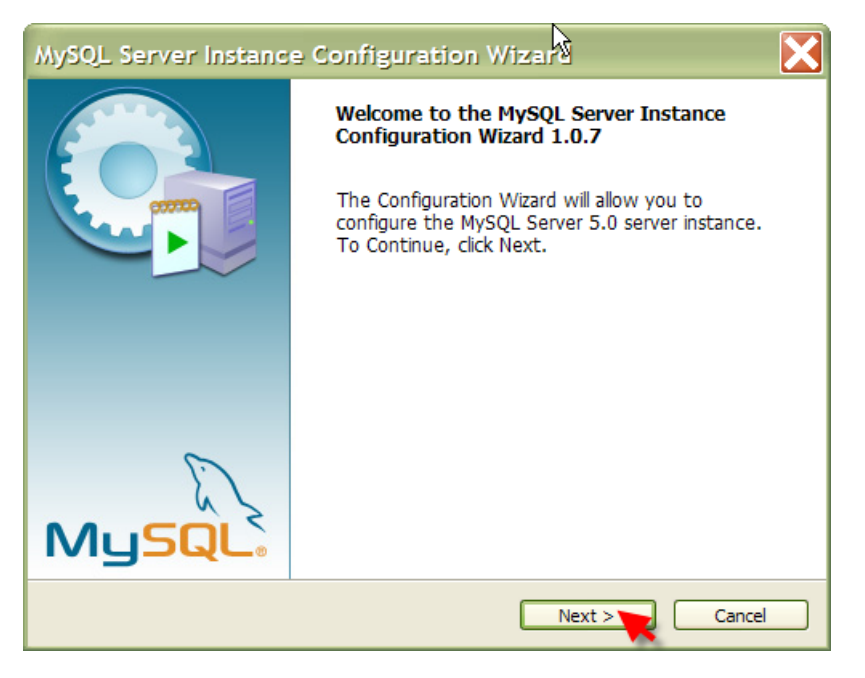

## 2.2

On the "MySQL Server Instance Configuration" window, select the "Standard Configuration" option, and click on "Next >".

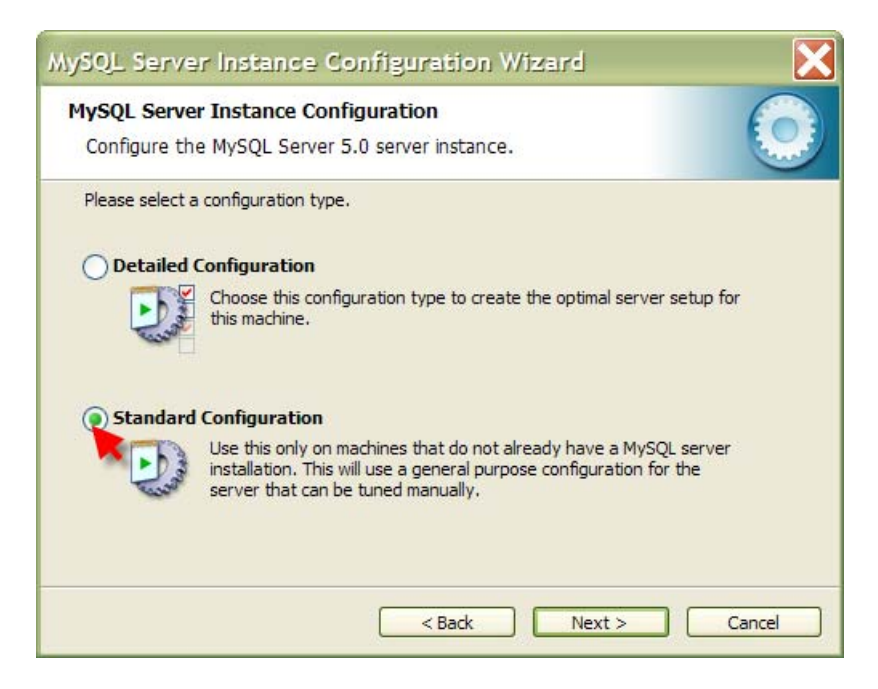

#### 2.3

On the next screen, make sure both the Windows service and bin directory options are selected, and click on "Next >"

| MySQL Server Instance Configuration Wizard                                                                                                    |  |  |  |
|----------------------------------------------------------------------------------------------------|--|--|--|
| MySQL Server Instance Configuration<br>Configure the MySQL Server 5.0 server instance.                                                                                |  |  |  |
| Please set the Windows options.  Install As Windows Service  This is the recommended way to run the MySQL server on Windows.                                          |  |  |  |
| Service Name: MySQL                                                                                                    |  |  |  |
| Check this option to include the directory containing the<br>server / client executables in the Windows PATH variable<br>so they can be called from the command line. |  |  |  |
| <pre>&lt; Back Next &gt; Cancel</pre>                                                                                                    |  |  |  |

### 2.4

Uncheck the "Modify Security Settings" checkbox, and click on "Next >".

| IySQL Server Instance Configura<br>Configure the MySQL Server 5.0 se                   | ation erver instance.                                             |
|----------------------------------------------------------------------------------------|-------------------------------------------------------------------|
| Please set the security options.                                                       |                                                                   |
| Modify Security Settings                                                               |                                                                   |
| New root password:                                                                     | Enter the root password.                                          |
| Confirm:                                                                               | Retype the password.                                              |
|                                                                                        | Enable root access from remote machines                           |
| Create An Anonymous Account<br>This option will create ar<br>note that this can lead t | anonymous account on this server. Please<br>o an insecure system. |

# InVivo Information Technology

A Series of InVivo Ventures, LLC

#### 2.5

On the "Ready to execute" screen, click on the "Execute" button.

2.6 Click on "Finish"

## 3. Installing MySQL Administrator

3.1

Select the **mysql-administrator-1.1.5-win.msi** file from the OpenEAI Training CD and save to a temp directory.

3.2

Double-click on the mysql-administrator-1.1.5-win.msi file to start the wizard.

3.3

On the Welcome screen, click on "Next".

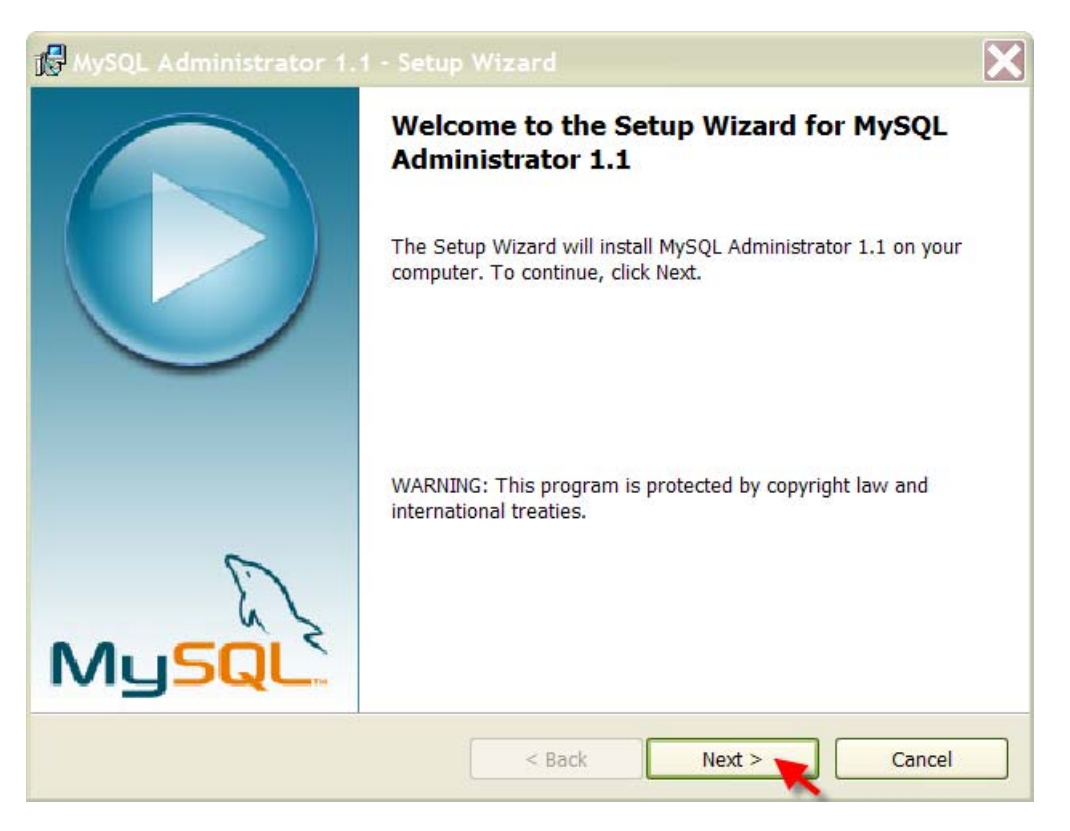

#### 3.4

Choose the "I accept..." radio button and click "Next >".

## 3.5

On the "Destination Folder" screen, accept the default install location by clicking on "Next".

### 3.6

On the "Setup Type" screen, choose the "Complete" radio button and click on "Next >".

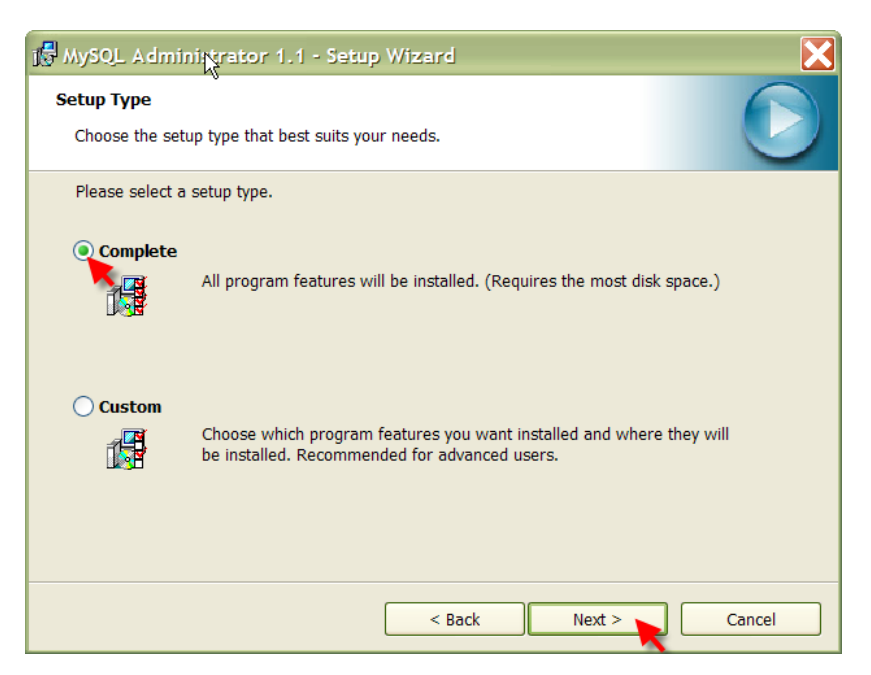

### 3.7

On the "Ready to Install..." screen, click on "Install".

### 3.8

On the "Wizard Completed" screen, click on "Finish".

## 4. Installing MySQL Control Center

#### 4.1

Choose the **mysqlcc-0.9.4-win32.zip** file on the OpenEAI training CD. Unzip the file to a temp directory.

4.2

Double-click on the Setup.exe file to start the wizard.

#### 4.3

On the Wizard Welcome screen, click on "Next >"

#### 4.4

On the license agreement screen, select the "I agree..." radio button. Then click on "Next >".

| 🕼 MySQL Control Center Setup                                                                                                    |
|----------------------------------------------------------------------------------------------------|
| License Agreement You must agree with the license agreement below to proceed.                                                                                                    |
| GNU General Public License                                                                                                    |
| GNU GENERAL PUBLIC LICENSE<br>Version 2, June 1991                                                                                                    |
| Copyright (C) 1989, 1991 Free Software Foundation, Inc.<br>675 Mass Ave, Cambridge, MA 02139, USA<br>Everyone is permitted to copy and distribute verbatim<br>copies of this license document, but changing it is not<br>allowed. |
| Wise Installation Wizard®                                                                                                    |

### 4.5

Click "Next >" on the Readme informational screen.

4.6

On the "Destination Folder", accept the default and click on "Next >".

## InVivo Information Technology

A Series of InVivo Ventures, LLC

#### 4.7

On the "Select Features" screen, click on "Next >".

#### 4.8

On the "Ready to Install..." screen, click on "Next >".

#### 4.9

When MySQL Control Center successful completion screen appears, click on "Finish".

4.10

To start MySQL Control Center, from your desktop go to Start  $\rightarrow$  MySQL Control Center  $\rightarrow$  MySQL Control Center.

# The first time you start the MySQL Control Center, the following parameters are needed to register the server:

Name: localhost Host Name: localhost User Name: root Password: <none> Port: 3306 (default)

| 🔨 (localho                                            | st] Register Serve | r         |               | - 🗆           | × |
|-------------------------------------------------------|--------------------|-----------|---------------|---------------|---|
| General                                               | MySQL Options      | Databases | Save Opti     | ions          |   |
| Name                                                  | localhost          |           |               |               |   |
| Host Name                                             | localhost          |           |               |               |   |
| User Name                                             | root               |           |               |               |   |
| Password                                              |                    |           |               |               |   |
| Port                                                  | 3306 🚖             |           |               |               |   |
| Table retri                                           | eval method        |           |               |               |   |
| SHOW ■                                                | TABLE STATUS       |           | ⊖ SH0         | W TABLES      | S |
| Options                                               |                    |           |               |               |   |
| I✓ Use Cor                                            | mpression          |           | Prompt for P  | assword       |   |
| Blocking                                              | g Queries          | Г         | Use a single  | connectio     | n |
| Completion and Syntax Highlighting F Enable SSL       |                    |           |               |               |   |
| Socket File                                           |                    |           |               |               |   |
| Make this server the Default Connection               |                    |           |               |               |   |
| Never automatically connect to this server on startup |                    |           |               |               |   |
| N? 🦻 I                                                | est                |           | <u>A</u> pply | <u>C</u> ance | I |

# 5. Connecting to the MySQL database

### 5.1

Go to the Start button on your Windows desktop, hover over applications, and select the MySQL Control Center application.

5.2

Right click on the localhost server and select Connect.

| Console Manager                                                                         |                                    |                                                                                                    | _ 🗆 × |  |
|-----------------------------------------------------------------------------------------|------------------------------------|----------------------------------------------------------------------------------------------------|-------|--|
| Eile View Action HotKeys                                                                |                                    |                                                                                                    |       |  |
| ] 🗟 😰   sql ] 🔂 🖃 🕱 🚍                                                                   | 201 - 20122                        |                                                                                                    |       |  |
| ×                                                                                       | ă localhost                        |                                                                                                    |       |  |
| MySQL Servers                                                                           | Property /                         | Value                                                                                                    | -     |  |
| To localhost                                                                            | Connected                          | No                                                                                                    |       |  |
|                                                                                         | Date Created                       | 2006-03-07 16:50:42                                                                                                    |       |  |
|                                                                                         | Date Modified                      | 2006-03-07 16:51:51                                                                                                    |       |  |
|                                                                                         | Fields Enclosed by                 | i general e constante de la constante de la constante de |       |  |
|                                                                                         | Fields Separated by                |                                                                                                    |       |  |
|                                                                                         | Has Syntax Highlighting and Comple | tion Yes                                                                                                    |       |  |
|                                                                                         | HostName                           | localhost                                                                                                    |       |  |
|                                                                                         | Lines Terminated by                | \r\n                                                                                                    |       |  |
|                                                                                         | Port                               | 3306                                                                                                    |       |  |
|                                                                                         | User Name                          | root                                                                                                    | -1    |  |
|                                                                                         |                                    |                                                                                                    |       |  |
| Up(coalhost) Querying MySQL Server for Database Information.      Messages (SQL Debug / |                                    |                                                                                                    |       |  |
|                                                                                         |                                    |                                                                                                    | 11.   |  |

You have now successfully installed and configured MySQL.